## Next Steps After Disclosures have been sent out!

 Be sure to upload your purchase agreement on Purchase transactions and any other financial information you have available under "Submission Package" under Imaging.

| Forms & Docs         |   |
|----------------------|---|
| Lending Portal - URL | A |
| Doc Packages         |   |
| Closing Docs         |   |
| Services             |   |
| Status & Tracking    |   |
| Actions              |   |
| Imaging              |   |
| My eFolder           |   |
| ImageFlow            | V |
| Upload Document      | Y |
|                      |   |

| X XDOC -      | Work - Microsoft Edge          |         |                   |                        |                     | – 🗆 🗙                       |
|---------------|--------------------------------|---------|-------------------|------------------------|---------------------|-----------------------------|
| 🖯 htt         | ps://imageflow760076.mortgageb | otlos.c | om/xdor/ui/xapps/ | fileUpload.aspx?App    | Link=DOCUMENTUPLOAD | 8.ProjectId= A <sup>ℕ</sup> |
| 🗶 Upload      | Loan Documents                 |         |                   |                        |                     | * 014-                      |
| Loan          |                                | ¥ +     | Files to Upload   |                        |                     | Clear All Submit            |
| Search For Lo | ban                            |         | File to unload    |                        |                     |                             |
| Loan Details  | s                              |         | ⇒ Color Handler   | Black and White        |                     | ~                           |
| Loan Nbr      |                                | (       | Render Quality    | Normal                 |                     |                             |
| Borrower In   | formation                      |         |                   | Cubaciacia a Da dua as |                     |                             |
| First Name    |                                |         | Document Type     |                        |                     | •                           |
| Last Name     |                                |         |                   |                        |                     |                             |
|               | Reset Search                   |         |                   |                        |                     |                             |
| Selected Loa  | n                              |         |                   |                        |                     | -                           |
| Loan Details  | s                              |         | ploaded File List |                        |                     | I                           |
| Loan Numbe    | r 98B12039509                  |         | ate Time          | ontainer Ref           | Container Info      | T Document Type             |
| Loan ID       | 60800                          |         |                   |                        | Container mo        | bocament type               |
| Borrower In   | formation                      |         |                   |                        |                     |                             |
| Last Name     | Test - Broker                  |         |                   |                        |                     |                             |
| First Name    | Loan                           |         |                   |                        |                     |                             |
| Property Inf  | formation                      |         |                   |                        |                     |                             |
| Address       | 30 E 1st Street                |         | 0 of 0 records    |                        | 16 d Pray           | 1 Nevt b                    |
| City          | EL PASO                        |         | o or o records    |                        | IT I PIEV           | INCAL P ->1                 |

2) Go to Actions & Final the file

| Services                 |  |  |  |  |
|--------------------------|--|--|--|--|
| Status & Tracking        |  |  |  |  |
| Actions                  |  |  |  |  |
| Archive Loan             |  |  |  |  |
| Change Origination Type  |  |  |  |  |
| Copy Loan                |  |  |  |  |
| Edit Fannie Mae Casefile |  |  |  |  |
| Edit LPA Key             |  |  |  |  |
| Export Loan              |  |  |  |  |
| Final                    |  |  |  |  |
| Release from Processor   |  |  |  |  |
| Flag Employee            |  |  |  |  |
| Transfer Loan            |  |  |  |  |
| Imaging                  |  |  |  |  |

## 3) <u>Upload a note/BIP form to the file to order VOEs, transcripts, VA appraisal,</u> <u>etc.</u>

Here is the link to our BIP form on our retail website:

c39de5 7841e591f0f04599a7d712e4f8c23c85.pdf (myfsbretail.com)

If you would like to add notes instead in MBOT they are in the right hand corner of each loan. Simply click on the Pencil:

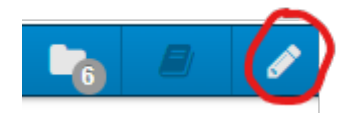

Once the borrower disclosures are received back into our Doc Magic Account, our staff will upload the disclosures and then submit your loan over to "Conditions Pending Review" to move your loan to our processing team!